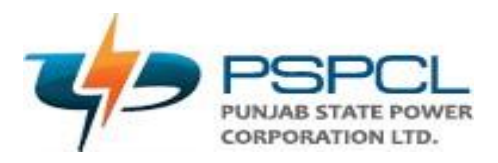

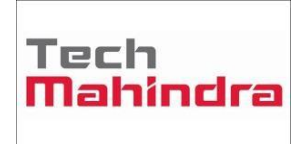

# USERGUIDE

## **PSPCL** Bank Guarantee

| Author:        | Saurabh Kumar |
|----------------|---------------|
| Creation Date: | 07. OCT.2024  |
| Last Updated:  | 07.OCT.2024   |
| Version:       | V1.0          |

## ORACLE

### Approvals:

<Approver 1>

Yoginder Singh

<Approver 2>

Amrit Pal Singh

#### Login into Computer

- 1. Enter the User Name and provide the 'Password'
- 2. **Attention**: Do not press [Enter] after entering each item, as [Enter] is normally used to accept the default button. Instead, use [Tab] or the mouse to navigate.
- 3. Click on Log In.

| ← C ▲ Not secure   erpappsuat.pspcl.in:8000/OA_HTML/AppsLocalLogin.jsp?lar | ngCode=US&_logoutRedirect=y                                            | P | ☆ | 3 | () | £≞ | Ē | ~ | <br>Ø |
|----------------------------------------------------------------------------|------------------------------------------------------------------------|---|---|---|----|----|---|---|-------|
| ORACLE                                                                     |                                                                        |   |   |   |    |    |   |   |       |
| User                                                                       | r Name                                                                 |   |   |   |    |    |   |   |       |
| Pass<br>atter<br>use                                                       | sword (5 unsuccessfull<br>mps will LOCK account,<br>"FORGET PASSWORD") |   |   |   |    |    |   |   |       |
|                                                                            | Log In Cancel                                                          |   |   |   |    |    |   |   |       |
| Regist<br>Acce                                                             | <u>ter Here</u><br>essibility                                          |   |   |   |    |    |   |   |       |
| Non<br>Lang                                                                | ne v<br>guage<br>glish v                                               |   |   |   |    |    |   |   |       |
|                                                                            |                                                                        |   |   |   |    |    |   |   |       |

> Under Navigator click on 'PSPCL Bank Guarantee'

| PSPCL<br>E-Business Suite                |           |                                      |                                                |                    |                          | *           | •        | <b>1</b> | Logged In As 211 | 297 ? | Ċ |
|------------------------------------------|-----------|--------------------------------------|------------------------------------------------|--------------------|--------------------------|-------------|----------|----------|------------------|-------|---|
| terprise Search Contract Documents 🗸     |           |                                      | Go                                             | Search Results E   | isplay Pre               | ference     | Standard | ~        |                  |       |   |
| ome                                      |           |                                      |                                                |                    |                          |             |          |          |                  |       |   |
| Below are some additional useful links   | Worklight |                                      |                                                |                    |                          |             |          |          |                  |       |   |
| ). HRMS Applications - Exam, Payroll etc | WORKISL   | •                                    |                                                |                    |                          |             |          |          |                  |       |   |
| . Anydesk Link                           |           |                                      |                                                |                    | Fu                       | ll List (3) |          |          |                  |       |   |
| Navigator                                | E 🖉 •     | •                                    |                                                |                    |                          |             |          |          |                  |       |   |
|                                          |           | Туре 🛆                               | Subject 🛆                                      |                    | Sent 🔻                   |             |          |          |                  |       |   |
| Personalize                              |           | HR Update Mailer<br>HR Update Mailer | Person NEERAJ MEHTA u<br>Person NEERAJ MEHTA u | odate Notification | )9-Mar-202<br>)9-Mar-202 | 4           |          |          |                  |       |   |
|                                          | ŀ         | HR Update Mailer                     | Person NEERAJ MEHTA u                          | odate Notification | )9-Mar-202               | 4           |          |          |                  |       |   |
| PSPCL BANK GUARANTEE                     | ~         |                                      |                                                |                    |                          |             |          |          |                  |       |   |
| PSPCL Employee Self Service              | TIP Vaca  | ation Rules - Redirect o             | r auto-respond to notifications.               |                    |                          |             |          |          |                  |       |   |
| PSPCL HRMS Change Supervisor             | Table Dia | gnostics                             |                                                |                    |                          |             |          |          |                  |       |   |
|                                          |           |                                      |                                                |                    |                          |             |          |          |                  |       |   |
|                                          |           |                                      |                                                |                    |                          |             |          |          |                  |       |   |
|                                          |           |                                      |                                                |                    |                          |             |          |          |                  |       |   |
|                                          |           |                                      |                                                |                    |                          |             |          |          |                  |       |   |
|                                          |           |                                      |                                                |                    |                          |             |          |          |                  |       |   |
|                                          |           |                                      |                                                |                    |                          |             |          |          |                  |       |   |
|                                          |           |                                      |                                                |                    |                          |             |          |          |                  |       |   |
|                                          |           |                                      |                                                |                    |                          |             |          |          |                  |       |   |

Click on 'PSPCL BG RECEIVED ENTERING FROM', you will get a 'Downloads' tab on right side, now click on 'Open File'.

| 😩 🕼 🗖 🗋 Home 🛛 🗙                                                                                                    | +                                                                                                    |                                                                                                    |                                                                                                    |          | - | σ× |
|----------------------------------------------------------------------------------------------------|----------------------------------------------------------------------------------------------------|----------------------------------------------------------------------------------------------------|----------------------------------------------------------------------------------------------------|----------|---|----|
| ← C ▲ Not secure   erpappsuat.pspcl.in:                                                                                                    | 8000/OA_HTML/OA.jsp?OAFunc=O/                                                                                                    | ANEWHOMEPAGE#dummyAnchor1                                                                                                    | ₽ ☆ G                                                                                                    | \$ € ⊕ ± | ~ | 🧳  |
| C PSPCL E-Business Suite                                                                                                    |                                                                                                    |                                                                                                    | Downloads                                                                                                    | "□ ⊂ … ☆ | ? |    |
| Triestanting to the second second se |                                                                                                    | Go Search Resu                                                                                                    | frmservlet.jnlp<br>Open file                                                                                                    | D Ŵ      |   |    |
| Home                                                                                                    |                                                                                                    |                                                                                                    | PO TO GRN DOCS.pdf<br>Removed                                                                                                    |          |   |    |
| Below are some additional useful links<br>1). HRMS Applications - Exam, Payroll etc                                                                                                    | Worklist                                                                                                    |                                                                                                    | Removed                                                                                                    |          |   |    |
| 3). Anydesk Link                                                                                                    | E /                                                                                                    |                                                                                                    | See more                                                                                                    |          |   |    |
| Navigator  Personalize  SPSPCL BANK GUARANTEE  SPSPCL BANK GUARANTEE  SPSPCL BANK GUARANTEE  SPSPCL BANK GUARANTEE  SPSPCL BANK GUARANTEE  SPSPCL BANK GUARANTEE  SPSPCL BANK GUARANTEE  SPSPCL HRMS Change Supervisor                                                                                                    | Image: Image: Image | Subject A<br>Person NEERAJ MEHTA update Notificat<br>Person NEERAJ MEHTA update Notificat<br>Person NEERAJ MEHTA update Notificat<br>auto-respond to notifications. | See more           Sent ▼         Due           ion         09-Mar-2024           ion         09-Mar-2024           ion         09-Mar-2024 |          |   |    |

Fill the details as per below in the 'BG Entry Form'

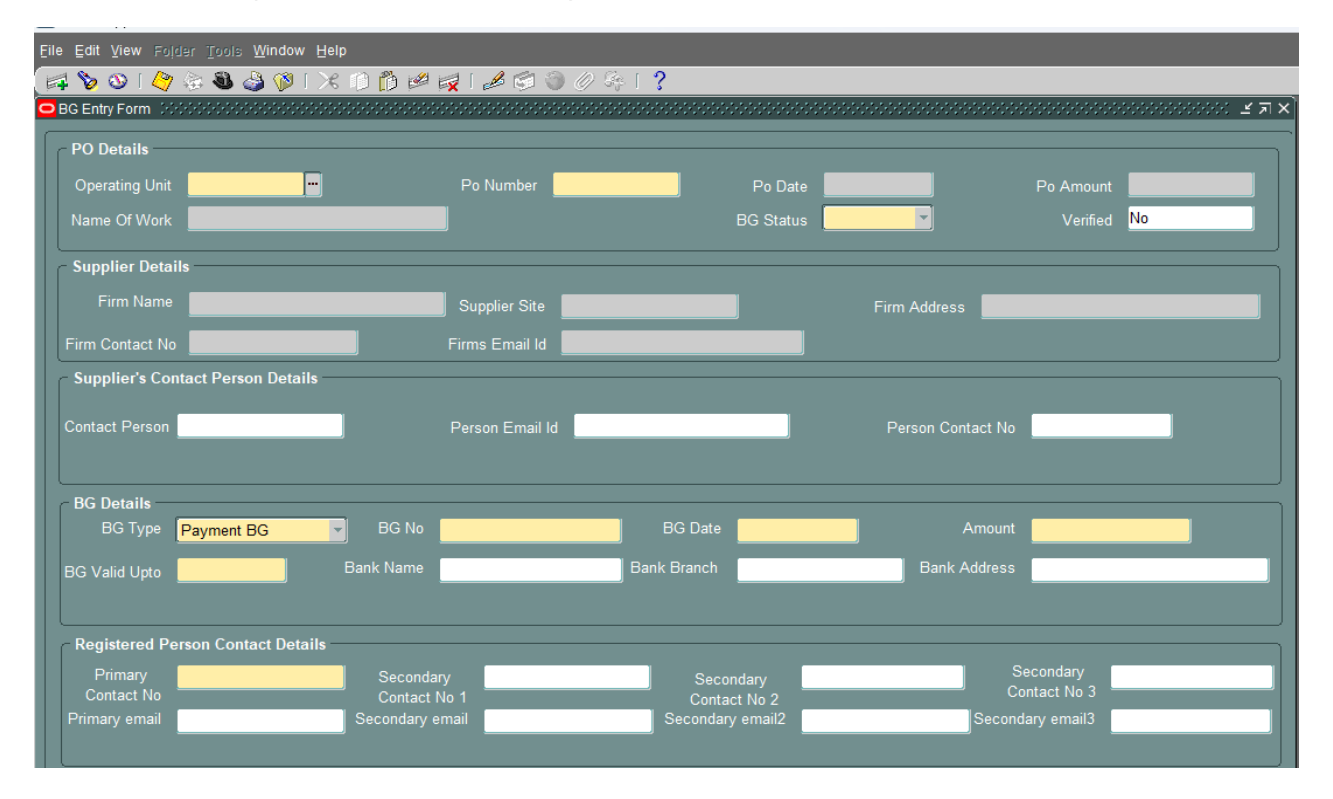

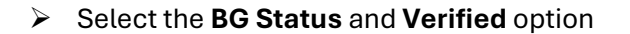

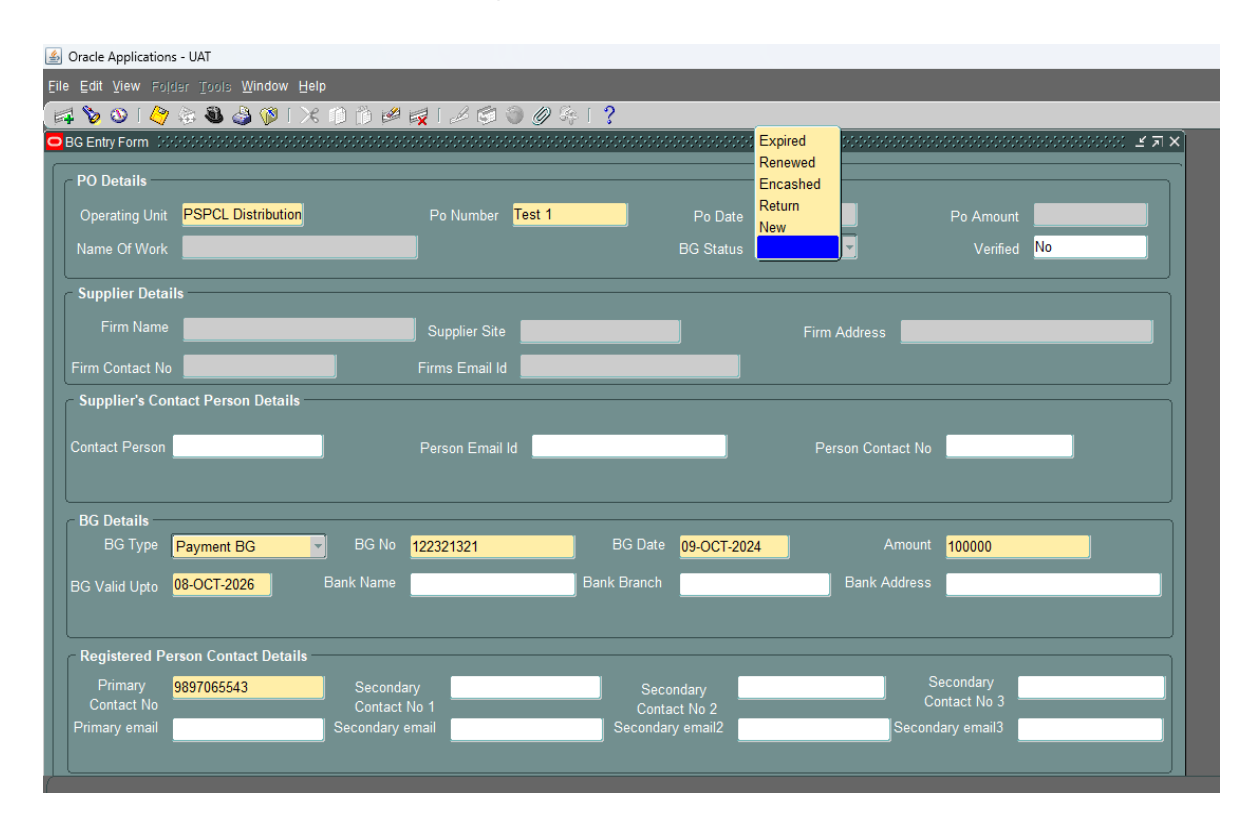

Once select the BG Status as 'No' system will pop-up a message 'Please Upload the Document in Attachment'.

| 🛤 💊 🛇 I 🖉 🗟 🕹 🖗 I X 🗅 👌            | 🖉 🙀 I 🖉 🗇 🏉 🦂    | s [ <b>?</b>           |                      |                          |       |
|------------------------------------|------------------|------------------------|----------------------|--------------------------|-------|
| BG Entry Form                      |                  |                        |                      |                          | ≚ ⊐ × |
| PO Details                         |                  |                        |                      |                          |       |
| Operating Unit PSPCL Distribution  | Po Number Test 1 | Po Date                |                      | Po Amount                |       |
| Name Of Work                       |                  | BG Status New          | -                    | Verified <mark>No</mark> |       |
| Supplier Details                   |                  |                        |                      |                          |       |
| Firm Name                          | Supplier Site    |                        | Firm Address         |                          |       |
| Firm Contact No                    | Firms Email Id   |                        |                      |                          |       |
| Supplier's Contact Person Details  |                  | CError Decementation   | ecoeceeeeee ×        |                          |       |
| Contact Person                     | Person Email Id  | Please Upload the Docu | ument in Attachement |                          |       |
|                                    |                  | -                      |                      |                          |       |
| BG Details                         |                  |                        |                      |                          |       |
| BG Type Payment BG V BG F          | 122321321        | BG Date 09-OCT-2024    | Amount               | 100000                   |       |
| BG Valid Upto 08-OCT-2026 Bank Nan | ne               | Bank Branch            | Bank Address         |                          |       |
|                                    |                  |                        |                      |                          |       |
| Registered Person Contact Details  |                  |                        |                      |                          |       |
| Primary 9897065543 Seco            | ndary            | Secondary              | S                    | econdary                 |       |
| Contact No Cont                    | act No 1         | Contact No 2           | Co                   |                          |       |
| Seconda                            |                  | Secondary email2       | Second               |                          |       |
|                                    |                  |                        |                      |                          |       |

Click on the Attachment icon on top of the screen and upload the BG Document (copy of BG, bank Letter etc.)

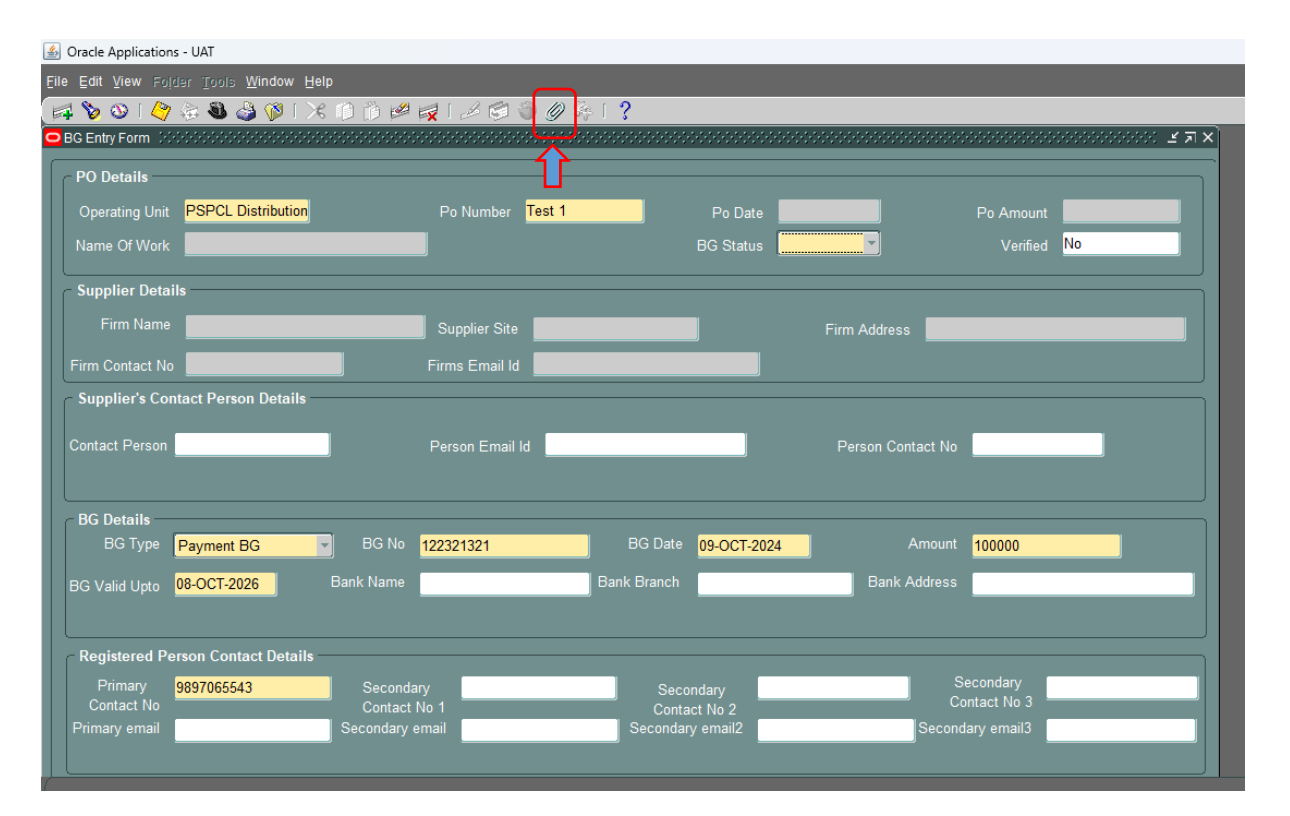

> Fill the required Details as below in Attachment window

| Attachme  | ents 0000000000000000       |                            |                    |                |                | अल्ल <b>≚</b> ज ×े        | <u> </u> |
|-----------|-----------------------------|----------------------------|--------------------|----------------|----------------|---------------------------|----------|
| Main      | Source                      |                            |                    |                |                |                           |          |
| Seq<br>10 | Category BG Documents Main  | Title                      | Description        | Data Type File | May Be Changed |                           | No       |
| Entit     | y Name: BG Receiving Ma     | in                         |                    |                |                |                           |          |
|           |                             |                            |                    |                |                |                           |          |
|           |                             | (                          | Open Document      |                |                |                           |          |
|           |                             |                            |                    |                |                |                           |          |
|           |                             |                            |                    |                |                |                           |          |
|           |                             |                            |                    |                |                |                           |          |
|           |                             |                            |                    |                |                |                           |          |
|           | e <u>R</u> elated Documents | (                          | Publish to Catalog | Dogur          | nent Catalog   |                           |          |
| Pri       | mary 9897065543             | Secondary<br>Contact No. 1 | S                  | econdary       |                | Secondary<br>Contact No 3 |          |
|           |                             | Contact No 1               | U                  | DITACT NO 2    |                |                           |          |

- > Click on the source Tab and move to the window screen to upload the File
- Note: Do not click on 'Yes' till the time, you upload the file in the next screen.

| Eile Edit V             | /iew Folder Tools Window<br>D   🤭 🚓 🚳 🗳 🌾 | Help<br>🔀 📫 🎁 💋 😽 1 d                        | 2 🖨 🌖 0 🎼   ?             | _                                            | _                          |                                | _   |
|-------------------------|-------------------------------------------|----------------------------------------------|---------------------------|----------------------------------------------|----------------------------|--------------------------------|-----|
| Attachme<br>Main        | Source                                    |                                              |                           |                                              |                            | ्डत×                           | ¥⊼× |
| Seq<br>10               | Category BG Documents Main                | Title                                        | Description               | Data Type File                               | May Be Changed             |                                | No  |
|                         | y Name: BG Receiving Main                 | ſ                                            | Open Pecision 9           | he file been uploaded succ                   | essfully?                  |                                |     |
| linclude                | Related Documents                         |                                              | <u>Publish to Catalog</u> | Dogur                                        | nent Catalog               | -                              |     |
| Prin<br>Cont<br>Primary | mary 9897065543<br>act No<br>y email      | Secondary<br>Contact No 1<br>Secondary email | Se                        | Secondary<br>Contact No 2<br>econdary email2 | Seco<br>Conta<br>Secondary | ondary<br>act No 3<br>/ email3 |     |

Click on **Browse** and choose the file to upload and finally click on **'Submit'** tab.

| <u> </u>                        |                                                   |                                                                   |
|---------------------------------|---------------------------------------------------|-------------------------------------------------------------------|
| 🗲 🕘 erpappsuat.pspcl.in:8000    | /OA_HTML/RF.jsp?function_id=16423&resp_id=50799&r | esp_appl_id=200&security_group_id=0⟨_code=US&params=mrcjzqK 🏠 🔻 C |
| 🙆 Most Visited 📋 Getting Starte | d                                                 |                                                                   |
|                                 |                                                   | *                                                                 |
| File Upload                     |                                                   |                                                                   |
| Personalize Flow Layout: (Up    | loadRN)                                           |                                                                   |
| * Upload File                   | Browse                                            |                                                                   |
| Submit                          | Cancel Clear                                      |                                                                   |
|                                 |                                                   |                                                                   |
|                                 |                                                   |                                                                   |
|                                 |                                                   |                                                                   |
|                                 |                                                   |                                                                   |
|                                 |                                                   |                                                                   |
|                                 |                                                   |                                                                   |

| Firefox T Home                                                     | × 🛄 Login         | × GFM Upload Page                                   |
|--------------------------------------------------------------------|-------------------|-----------------------------------------------------|
| erpappsuat.pspcl.in:8000/OA                                        |                   | sp_appl_id=200&security_group_id=0⟨_code=US&params= |
| Most Visited Getting Started                                       |                   |                                                     |
|                                                                    |                   |                                                     |
| File Upload                                                        |                   |                                                     |
| Personalize Flow Layout: (Upload<br>* Upload File C:\Users\Saurabh | RN)<br>Des Browse |                                                     |
| Submit Car                                                         | icel Clear        |                                                     |
|                                                                    |                   |                                                     |
|                                                                    |                   |                                                     |
|                                                                    |                   |                                                     |

> Once you click on the "**Submit**" tab, below screen will appear which needs to be close.

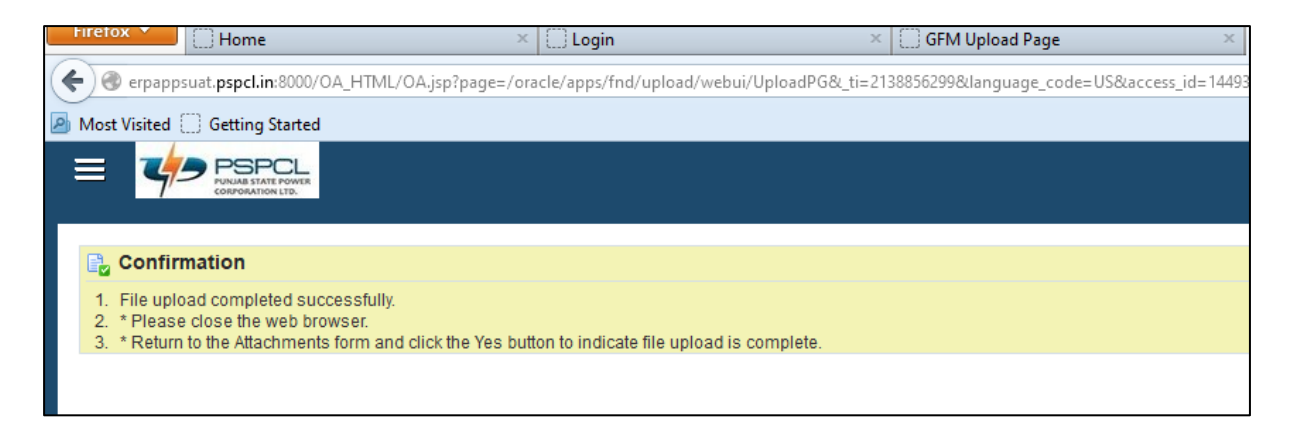

|                                      | ints                          |       |              |                                          |                | ≚ ⊼ X | £0 |  |  |
|--------------------------------------|-------------------------------|-------|--------------|------------------------------------------|----------------|-------|----|--|--|
| Main                                 | Source                        |       |              |                                          |                | _     |    |  |  |
| Seq<br>10                            | Category<br>BG Documents Main | Title | Description  | Data Type File                           | May Be Changed |       | No |  |  |
| Open Pecision Provided Successfully? |                               |       |              |                                          |                |       |    |  |  |
|                                      |                               | (     | Open ? Has t | he file been uploaded suc                | cessfully?     |       |    |  |  |
|                                      | Related Documents             | (     | Open ? Has t | he file been uploaded suc<br>Yes<br>Dogu | cessfully?     |       |    |  |  |

> Now you come back on the **Oracle Java Form** and click on '**Yes**' and close the screen.

• Now BG is created but as you seen in the Screen, verified button is still looking as **No** in the below screen, it will remain as '**No**' till the time we do not receive any Verified Document from concerned Bank.

Once we get the **Verified Document**, we will change the status from '**No**' to '**Yes**' and need to attach the verified document under attachment (the same way which we have used to upload the attachment as above).

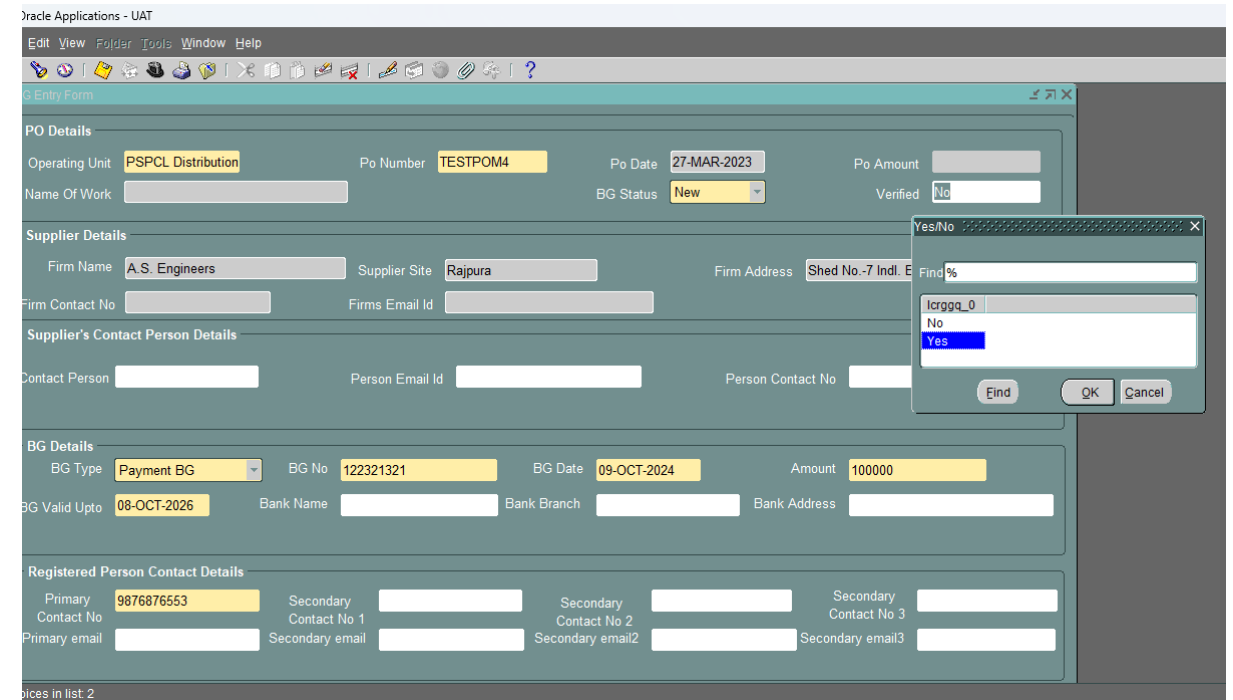

#### > Click on **Save** button.

| 4    | Oracle Application                 | is - UAT                      |                       |                   |                   |                  |            |
|------|------------------------------------|-------------------------------|-----------------------|-------------------|-------------------|------------------|------------|
| Eile | e Edit ⊻iew Fol                    | der Tools <u>W</u> indow Help |                       |                   |                   |                  |            |
| E.   | 🤹 🏷 🚳 l 🏈                          | 🎄 🕲 🌛 🖗 i 🔀 🗊 Ď 🤌             | 🙀 । 🎿 😒 🕥 🖉 🦂 ।       | ?                 |                   |                  |            |
| 0    | BG Entry Fo <mark>rm 🔅</mark>      |                               |                       |                   |                   |                  | ःःः ≝ ज ×े |
|      | - PO Details —                     |                               |                       |                   |                   |                  |            |
|      | Operating Unit                     | PSPCL Distribution            | Po Number TESTPOM4    | Po Date           | 27-MAR-2023       | Po Amount        |            |
|      | Name Of Work                       |                               |                       | BG Status         | New               | Verified Yes     |            |
| Ľ    |                                    |                               |                       |                   |                   |                  |            |
|      | <ul> <li>Supplier Detai</li> </ul> | ils                           |                       |                   |                   |                  |            |
|      | Firm Name                          | A.S. Engineers                | Supplier Site Rajpura |                   | Firm Address Shed | No7 Indl. Estate |            |
|      | Firm Contact No                    |                               | Firms Email Id        |                   |                   |                  |            |
|      | - Supplier's Cor                   | ntact Person Details          |                       |                   |                   |                  |            |
| U    |                                    |                               |                       | _                 |                   | _                |            |
| U    | Contact Person                     |                               | Person Email Id       |                   | Person Contact No |                  |            |
| U    |                                    |                               |                       |                   |                   |                  |            |
| U    | - BG Details                       |                               |                       |                   |                   |                  |            |
| U    | BG Type                            | Payment BG 🔽 BG No            | 122321321             | BG Date 09-OCT-20 | 024 Amount        | 100000           |            |
| U    | BG Valid Upto                      | 08-OCT-2026 Bank Name         | B                     | ank Branch        | Bank Address      |                  |            |
| U    |                                    |                               |                       |                   |                   |                  |            |
|      | C Registered Pe                    | erson Contact Details         |                       |                   |                   |                  |            |
| U    | Primany                            | 0976976552                    |                       |                   |                   | Secondary        | _          |
|      | Contact No                         | Contac                        | No 1                  | Contact No 2      | c                 | ontact No 3      |            |
|      | Primary email                      | Secondary                     | email                 | Secondary email2  | Secon             | dary email3      |            |
|      |                                    |                               |                       |                   |                   |                  |            |
| 1    |                                    |                               |                       |                   |                   |                  |            |

> Once BG get completed, exit from the window

#### Navigation $\rightarrow$ PSPCL Payable user $\rightarrow$ PSPCL BG Received Management Details

> Click on the form

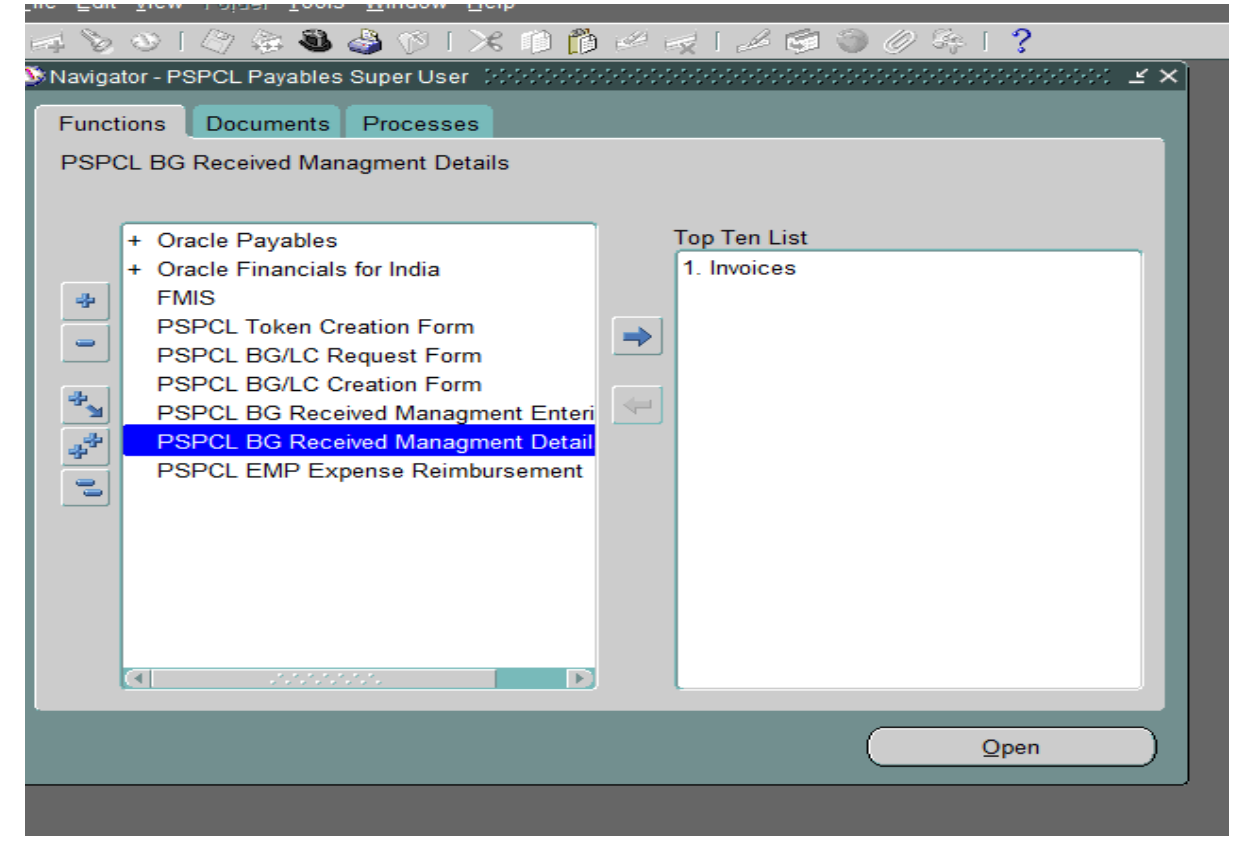

> Below screen will appear where you need to provide the details.

| Oracle Appl<br>ile Edit Viev | ications - UAT<br>W Folder Tools \<br>I (20) (20) (30) (20) | Vindow Help | ñ 2 1 4 |           | < í ? | -                       | -         | -           | -         | -         | -         | -     |          | RACLE            |
|------------------------------|-------------------------------------------------------------|-------------|---------|-----------|-------|-------------------------|-----------|-------------|-----------|-----------|-----------|-------|----------|------------------|
| BG Details<br>Find BG        |                                                             |             |         |           | r' •  |                         |           |             |           |           |           |       |          | 2.2              |
|                              | Unit:<br>€ No.:<br>Find                                     |             | PO No:  | -         | -     | Supplier:<br>BG Status: |           | 4           |           |           |           |       |          |                  |
| Days Left                    | Po No                                                       | Po Date     | Po Work | PO Amount | BG No | BG Date                 | BG Amount | BG Validate | BG Status | Bank Name | Firm Name | Buyer | Verified | Update           |
|                              |                                                             |             | ]       |           |       |                         |           |             |           |           |           |       |          | Update           |
|                              |                                                             |             | ]       |           |       |                         |           |             |           |           |           |       |          | Update           |
|                              |                                                             |             |         |           |       |                         |           |             |           |           |           |       |          | Update<br>Update |
|                              |                                                             |             | 1       |           |       | /                       |           |             |           |           |           |       |          | Update           |
|                              |                                                             |             | ]       |           |       |                         |           |             |           |           |           |       |          | Update           |
|                              |                                                             |             |         | ]]        |       |                         |           |             |           |           |           |       |          | update           |
|                              |                                                             |             |         |           |       |                         |           |             |           |           |           |       |          |                  |

| 🅌 Oracle App         | lications - UAT                 |                  |           |              |              |           |  |   |  |  |  |  | - | o ×      |
|----------------------|---------------------------------|------------------|-----------|--------------|--------------|-----------|--|---|--|--|--|--|---|----------|
| <u>Eile Edit Vie</u> | w Folder <u>T</u> ools <u>V</u> | /indow Help      |           |              |              |           |  |   |  |  |  |  | O | RACLE    |
| i 🖬 🏷 🕚              | । 🎒 🎘 🖏 🍰                       | 1 🖗 [ 🔀 🕦        | Ď 🖉 🙀 l 🤞 | 6 🕤 🕥 🖉 3    | s I <b>?</b> |           |  |   |  |  |  |  |   |          |
| BG Details           | 00000000000000                  |                  |           | 000000000000 |              |           |  |   |  |  |  |  |   | 0000 M R |
| Find BG              |                                 |                  |           |              |              |           |  |   |  |  |  |  |   |          |
| Operating Unit:      |                                 |                  | PO No:    |              | Supplier:    |           |  |   |  |  |  |  |   |          |
| BG No.: 122321321    |                                 | Expiring Range : |           |              |              | BG Status |  |   |  |  |  |  |   |          |
|                      |                                 |                  |           |              |              |           |  | , |  |  |  |  |   |          |
|                      | Find                            |                  |           |              |              |           |  |   |  |  |  |  |   |          |
|                      |                                 |                  |           |              |              |           |  |   |  |  |  |  |   |          |
|                      |                                 |                  |           |              |              |           |  |   |  |  |  |  |   |          |
| Days Left            |                                 |                  |           |              |              |           |  |   |  |  |  |  |   |          |
|                      |                                 |                  | ]         |              |              |           |  |   |  |  |  |  |   | Update   |
|                      |                                 |                  |           |              |              |           |  |   |  |  |  |  |   | Update   |
|                      |                                 |                  |           |              |              |           |  |   |  |  |  |  |   | Update   |
|                      |                                 |                  |           |              |              |           |  |   |  |  |  |  |   | Update   |
|                      |                                 |                  |           |              |              |           |  |   |  |  |  |  |   | Update   |
|                      |                                 |                  |           |              |              |           |  |   |  |  |  |  |   | Update   |
|                      |                                 | ļ                |           |              |              |           |  |   |  |  |  |  |   | Update   |
|                      |                                 |                  |           |              |              |           |  |   |  |  |  |  |   | Update   |
|                      |                                 |                  |           |              |              |           |  |   |  |  |  |  |   | Update   |
|                      |                                 |                  |           |              |              |           |  |   |  |  |  |  |   | Update   |
|                      |                                 |                  |           |              |              |           |  |   |  |  |  |  |   |          |
|                      |                                 |                  |           |              |              |           |  |   |  |  |  |  |   |          |
|                      |                                 |                  |           |              |              |           |  |   |  |  |  |  |   |          |
|                      |                                 |                  |           |              |              |           |  |   |  |  |  |  |   |          |

Fill the 'BG No' or 'PO No' and click on Find tab

• In case of any update like change in BG Details, click on the **Update** button.

| 🍝 Oracle App                            | olications - UAT  |               |                  |           |              |             |           |             |           |           |              |       | -        | o ×              | 1   |
|-----------------------------------------|-------------------|---------------|------------------|-----------|--------------|-------------|-----------|-------------|-----------|-----------|--------------|-------|----------|------------------|-----|
| File Edit View Foldse Tools Window Help |                   |               |                  |           |              |             |           |             |           |           |              | OF    | RACL     | Ξ                |     |
| ्रि 🏷 🕲                                 | • I 🖉 🔅 🖏 🕹       | ) 🖗 I 🔀 👔     | Ď 💋 🥪 🖌          |           | § <b>∣</b> ? |             |           |             |           |           |              |       |          |                  |     |
| 😑 BG Details                            | 00000000000000000 |               |                  |           |              |             |           |             |           |           |              |       |          | 99990 <b>±</b> 1 | я : |
| Find BG                                 |                   |               |                  |           |              |             |           |             |           |           |              |       |          |                  |     |
| Operating Unit:                         |                   |               | PO No:           |           |              | Supplier:   |           |             |           |           |              |       |          |                  |     |
| BG No.: 122321321                       |                   |               | Expiring Range : |           | Ŧ            | BG Status:  |           | ~           |           |           |              |       |          |                  |     |
|                                         | Find              |               |                  |           |              |             |           |             |           |           |              |       |          |                  |     |
|                                         | r ind             |               |                  |           |              |             |           |             |           |           |              |       |          |                  |     |
|                                         |                   |               |                  |           |              |             |           |             |           |           |              |       |          |                  |     |
|                                         |                   |               |                  |           |              |             |           |             |           |           |              |       |          |                  |     |
| Days Left                               | Po No             | Po Date       | Po Work          | PO Amount | BG No        | BG Date     | BG Amount | BG Validate | BG Status | Bank Name | Firm Name    | Buyer | Verified | Undate           | ٦   |
|                                         | TESTPOIV4         | 27-IVIAR-2023 | 1                |           | 122321321    | 09-001-2024 | 100000    | 08-001-2026 | Inew      |           | A.S. Enginee |       | Yes      | Opdate           | 4   |
|                                         |                   |               | 1                |           |              |             |           | <u> </u>    | <u> </u>  |           |              |       |          | Undate           | 4   |
|                                         |                   | 1             | 1                |           |              | -           |           |             | 1         |           | +            |       |          | Update           | 1   |
|                                         |                   |               | 1                |           | 1            |             |           |             | 1         |           |              |       |          | Update           | 1   |
|                                         |                   | 1             | 1                |           | 1            |             |           |             | 1         |           |              |       |          | Update           | 1   |
|                                         |                   | 1             |                  |           |              |             |           |             | 1         |           |              |       |          | Update           | 1   |
|                                         |                   | Î             | ĺ                |           | 1            | Ĩ.          |           |             | ĺ         | 1         | 1            |       |          | Update           | )   |
|                                         |                   |               |                  |           |              |             |           |             | j         |           |              |       |          | Update           |     |
|                                         |                   |               |                  |           | ]            |             |           |             | ]         |           |              |       |          | Update           |     |
|                                         |                   |               |                  |           |              |             |           |             |           |           |              |       |          |                  |     |
|                                         |                   |               |                  |           |              |             |           |             |           |           |              |       |          |                  |     |
|                                         |                   |               |                  |           |              |             |           |             |           |           |              |       |          |                  |     |

System will take you in BG form where you can do the changes in Yellow Highlighted fields.

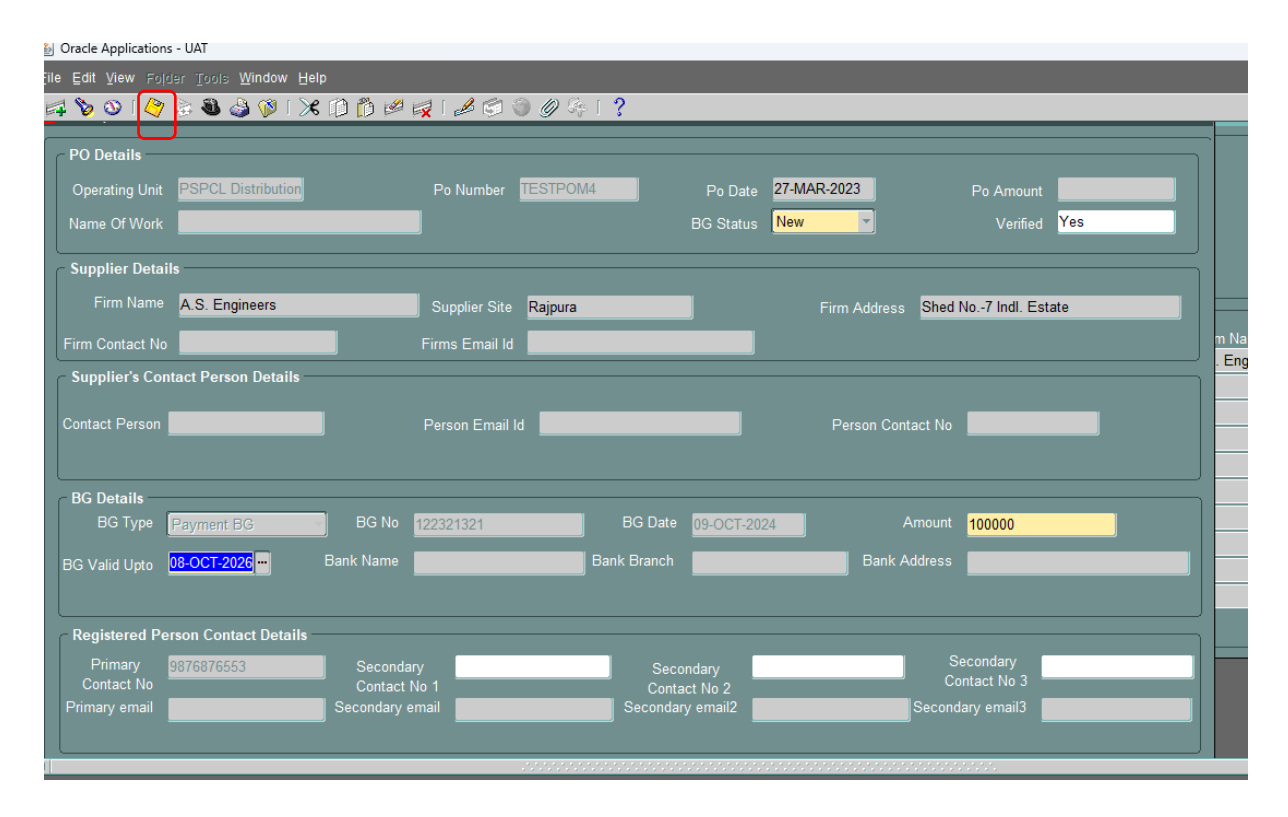

• Once you are done with the updates, click on the **Save** icon as highlighted in above screen.